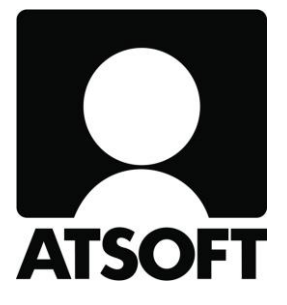

### ASTERI LASKUTUS ASTERI LÄHETELASKUTUS

## Vuosipäivitys

### 6.10.2015

www.atsoft.fi

Atsoft Oy Mäkinen Puh (09) 350 75 30

atsoft@atsoft.fi

### SISÄLLYSLUETTELO

| 1 | PÄIVITYKSEN ASENTAMINEN                                                                                                    | 5                 |
|---|----------------------------------------------------------------------------------------------------|-------------------|
| 2 | ASTERI LASKUTUKSEN OHJELMAMUUTOKSIA<br>2.1 TULOSTIMEN KYSYMINEN<br>2.2 TULOSTUKSESTA<br>2.3 MYYNTIRESKONTRAN MUUTOKSIA                    | 6<br>6<br>6       |
| 3 | ASTERI LÄHETELASKUTUKSEN OHJELMAMUUTOKSIA<br>3.1 FINVOICE-VERSIO 2.01<br>3.2 LASKUT JOUKKOSÄHKÖPOSTILLA<br>3.3 TILAUKSEN AVAAMISVAIHEESSA | 8<br>8<br>9<br>10 |
| 4 | SUORITUSTEN MASSAKIRJAUS ILMAN PANKIN<br>ERÄSIIRTOSOPIMUSTA                                                                               | 11                |
| 5 | PILVIKÄYTTÖ                                                                                                    | 14                |
| 6 | WINDOWS 10 – KÄYTTÖJÄRJESTELMÄ                                                                                                    | 15                |

Hyvä Asteri Laskutuksen käyttäjä!

Tämä on Asteri Laskutuksen ja Asteri Lähetelaskutuksen vuosipäivityksen 6.10.2015 ohjevihkonen.

Tässä ohjeessa kerromme ajankohtaisista em. ohjelmiin liittyvistä asioista.

Tähän ohjeeseen liittyy päivitetyt ohjelmaversiot 6.10.2015. Ne sisältävät kaikki kuluneen vuoden aikana ohjelmaan tulleet korjaukset, siistimiset ja uudet toiminnot.

# 1 PÄIVITYKSEN ASENTAMINEN

Jos et asenna päivitystä netistä, käytä cd:tä. Laita cd asemaan. Sulje laskutusohjelma. Jos alkutaulu ei käynnisty, valitse **Käynnistä|Suorita**. Kirjoita Avaa-kohtaan d:\asenna.exe (tarvittaessa tutki Oman tietokoneen kautta mikä on cd-aseman levytunnus, voi olla muukin kuin d).

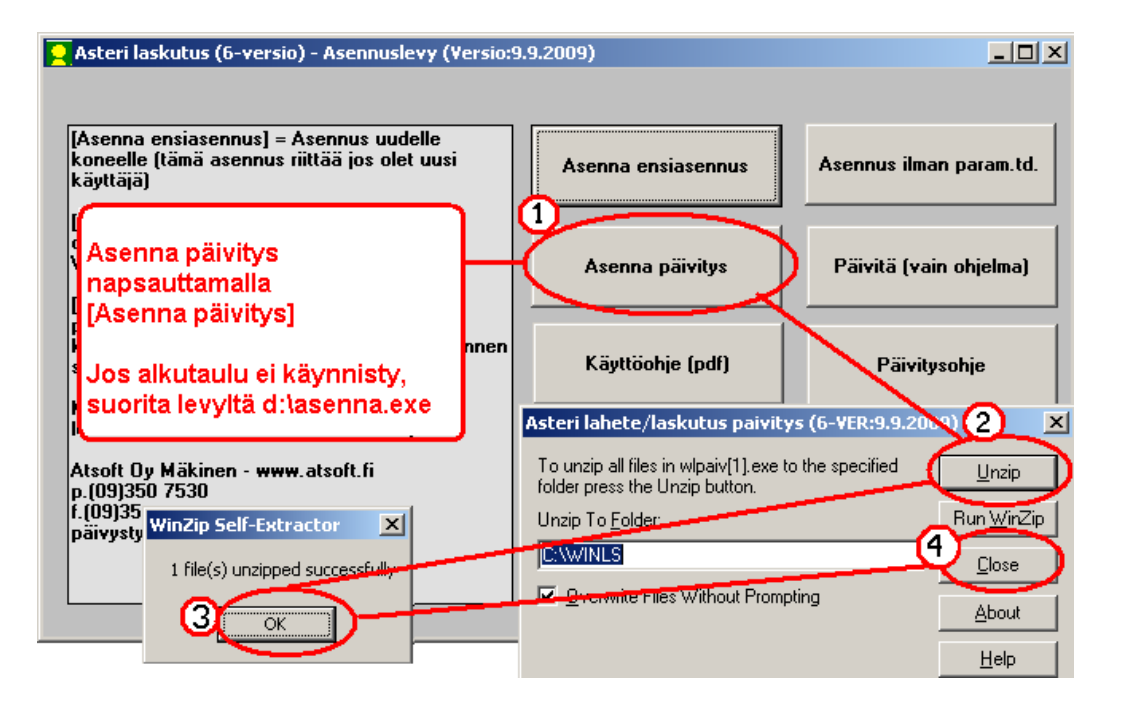

Kun päivitys on asentunut, käynnistä ohjelma ja valitse **Ohje|Tietoja Asteri Laskutuksesta**. Tarkista, että päivämäärä on 6.10.2015 tai uudempi.

| 👱 ASTERI LASKUTUS - Yrity  | elacticlo                    |                  |                                        |
|----------------------------|------------------------------|------------------|----------------------------------------|
| Tiedosto Salasana Määrita  | Ohje                         |                  |                                        |
|                            | raștă aiheesta               | Tietoja Aste     | ri Lackutuksesta                       |
| Yritys                     | Sisallys                     | Theory of Hister | T EUSKUUKSESU                          |
| Ahaa Oy (Finvoice esittel) | Etsi ogje aiheesta           | Ba               |                                        |
| Alv vasta loppusummaan     | Ohjeen käyttö                | s                | ACTEDIT ACUTITIC                       |
| Asteri Mallirautakauppa C  |                              | ta 📃 🚃           | ASTERILASKUTUS                         |
| Asteri Malliyritys Oy      | Tukisivut petissä            | nola 📃 📃         |                                        |
| Asteri Malliyritys Oy      | Päivitä ohjelma netistä      | sa 📕             |                                        |
| Asteri Malliyritys Oy      |                              | MP               |                                        |
| Englanninkielinen laskutu  | lietoja Asteri Laskutuksesta |                  |                                        |
| EtäAsteri Oy               | C114/INLSTER                 | Ast              | Versio:9.9.2009                        |
| Kannatusmaksu Ry           | Le isoni en                  |                  | (c) Atcoff Ox Mökinen p. (00) 350 7530 |
| Kiinteistönhuolto Oy       |                              |                  | (c) 1550 (c) maximum, p. (07) 550 7550 |
| Kuittikirjoitintehdas Oy   | i arkista, etta              |                  |                                        |
| Malliniemen tiekunta       | ohjelmaversion päivä         | määrä            | <u>S</u> ulje <u>e</u> täAsteri        |
| Matkatoimisto Asteri Oy    | l on muuttunut.              |                  |                                        |
|                            |                              |                  |                                        |

Jos ohjelma ei päivittynyt, katso yritysluettelosta, mihin hakemistoon ohjelma on asennettu ja suorita päivitys uudestaan vaihtaen Unzip to Folder -kohtaan oikea hakemisto.

### 2 ASTERI LASKUTUKSEN OHJELMAMUUTOKSIA

#### 2.1 TULOSTIMEN KYSYMINEN

Määritä|Tulostimen kysyminen -kohdassa on nyt ensiasennuksen jälkeen oletuksena, että kysytään. Tämä on hyödyllistä mm. Windows 10:ssä, jossa oletuksena on "Microsoft print to PDF".

#### 2.2 TULOSTUKSESTA

Jos perustietojen rahayksikkö on jätetty tyhjäksi (esim. USD:tä varten), otsikoihin tulee nyt tyhjä rahayksikkö.

#### 2.3 MYYNTIRESKONTRAN MUUTOKSIA

Asiakkaan nimi –saraketta on levennetty kuvaruudulla, jolloin pystyt helpommin erottelemaan toisistaan asiakkaat, joiden nimi alkaa hyvinkin samantyylisesti.

| ASTER   | MYYNTIRESKO                             | ONTRA - As    | steri Malliy | vritys 20 | 13 Oy - [A | voimet l | askut] |            |
|---------|-----------------------------------------|---------------|--------------|-----------|------------|----------|--------|------------|
| 🗟 Tiedo | sto Muokkaa                             | Määritä       | Tulosta      | Näytä     | Työvaihe   | e Yritys | Ikkuna | Ohje       |
| A       | iakas                                   |               |              |           | As         | .no L    | s.no   | Laskun pvm |
| A       | Asterin Apu Oy                          |               |              |           |            |          | 3      | 25.3.2015  |
| Ca      | Carpentteri Asteri Oy                   |               |              |           |            |          | 3      | 25.3.2015  |
| Ka      | Kosken Kaluste Oy                       |               |              |           |            |          | NSU    | 5.9.2014   |
| As      | Asterikylän Aurinkoinen Autokorjaamo Ky |               |              |           |            |          | 1      | 6.10.2015  |
| As      | terikylän Aurinko                       | oinen Arkkite | ehtitoimisto | Ay        | 10         | 13 22    | 2      | 6.10.2015  |
| As      | terikylän Aurinko                       | oinen Asiana  | ajajotoimist | to Oy     | 10         | 14 23    | 3      | 6.10.2015  |

Termi "perintäkulut" on muutettu olemaan "huomautusmaksu".

| Mv | vntireskontran perustiedot                | Rolly B   |             |  |
|----|-------------------------------------------|-----------|-------------|--|
|    | Perustiedot   Tiedostot   KTL ja camt.054 |           |             |  |
|    | Käsittelypäivä                            | 5.10.2015 |             |  |
|    | Korkoprosentti                            | 10        |             |  |
|    | Suoritukset huomioitu tähän asti          | 5.10.2015 |             |  |
|    | Huomautusmaksu (ent. Perintäkulut)        | 0.00      | <b>}</b> ⊷∕ |  |
|    | Pienin perittä∨ä summa (ilman             | 20.00     |             |  |
|    | Oletustili maksutiliksi                   | 1730      |             |  |
|    | Kassa-alennukset kirjataan tilille        | 3050      |             |  |
|    | Korot kirjataan tilille                   | 7300      |             |  |
|    | Perintäkulut kirjataan tilille            | 3300      |             |  |
|    |                                           |           |             |  |
|    |                                           |           |             |  |
|    | <u> </u>                                  |           |             |  |

Reskontran perustiedoissa KTL-välilehdellä voit nyt syöttää tilinumeron joko suomalaisessa muodossa tai IBAN-muodossa.

| nnukseksi<br>alle näistä |
|--------------------------|
|                          |
| patai<br>senttia         |
|                          |
|                          |
|                          |
|                          |
|                          |
|                          |

### 3 ASTERI LÄHETELASKUTUKSEN OHJELMAMUUTOKSIA

#### 3.1 FINVOICE-VERSIO 2.01

Pankit luopuvat vanhemmista Finvoice verkkolaskujen versioista 1.0, 1.1. ja 1.2.

Asteri on jo pitkään tukenut Finvoicen uudempia versioita 1.3 ja 2.01.

Tässä vuosipäivityksessä on vielä tullut joitakin hienosäätöjä Finvoice 2.01:n tuottamiseen, joten päivityksen asentaminen kannattaa senkin vuoksi.

Lisäksi Finvoicen katseluikkunassa on nyt painike Paperille laskujen luettelo.

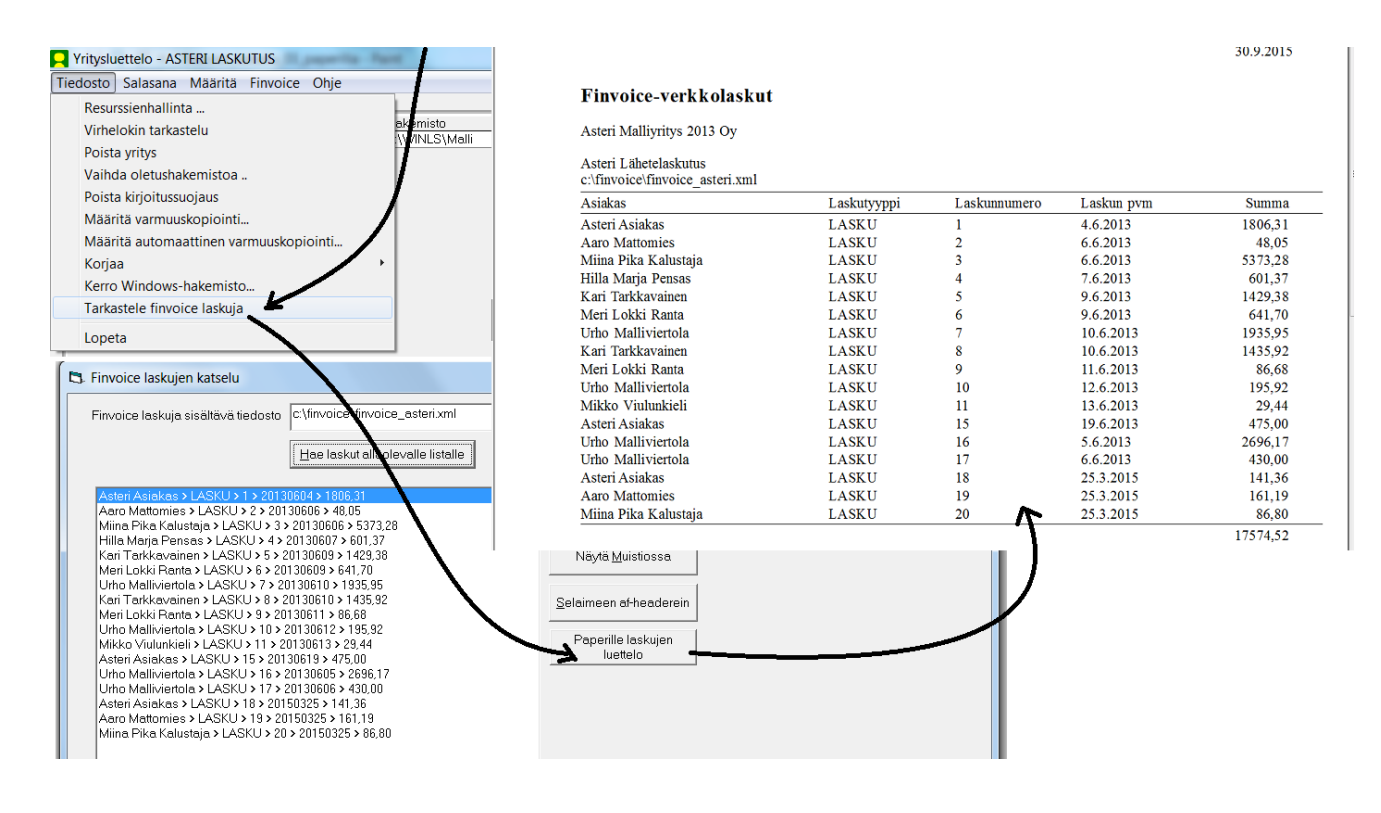

Finvoicessa loppusummaan kohdistuva alennus otetaan nyt näkyviin vapaana tekstirivinä.

| <u>n</u> *          |
|---------------------|
|                     |
|                     |
|                     |
|                     |
|                     |
|                     |
| oton määrä Yhteensi |
|                     |
| rot                 |

3.2 LASKUT JOUKKOSÄHKÖPOSTILLA

Nyt voit määritellä tauon, joka helpottaa, ettei joukkolähetystäsi luulla roskapostiksi.

Ohjelmassa on myös pysähtymismahdollisuus pulmatilanteessa.

| 🕞 Lähetä sähköpostia                |                                                                     |
|-------------------------------------|---------------------------------------------------------------------|
|                                     | <u>T</u> estaa (lähetä lähettäjälle)                                |
| Lähettäjän <u>s</u> ähköpostiosoite | mika.makinen@atsoft.fi                                              |
| S <u>M</u> TP palvelin              | smtp.nebula.fi                                                      |
|                                     | ✓ Tauko lähetysten välissä 30                                       |
|                                     | Pysähdy virhetilanteessa                                            |
|                                     | Lisätään vastaanottajan osoitetiedot meiliin                        |
|                                     | 🗌 Älä lähetä kuittausmeiliä itsellesi                               |
|                                     | <ul> <li>Lähetä kaikista viesteistä piilokopio itsellesi</li> </ul> |

#### 3.3 TILAUKSEN AVAAMISVAIHEESSA

Vanhaa tilausta avattaessa näyttää nyt avoimet ja erääntyneet ja laskee tuoterivit läpi.

### 4 SUORITUSTEN MASSAKIRJAUS ILMAN PANKIN ERÄSIIRTOSOPIMUSTA

Asteri Laskutuksen myyntireskontrassa on ennestään toiminto, jolla voit lukea suuren määrän saapuneita suorituksia kerralla, kirjaamalla ne pankista noudetusta Saapuneet viitemaksut – tiedostosta (aiempi nimi KTL, konekielinen tapahtumaluettelo). Sen käyttö edellyttää kuitenkin eräsiirtosopimusta pankin kanssa.

Nyt on mahdollista tuoda tehokkaasti suuria määriä suorituksia, vaikka pankin kanssa olisi vain tavallinen verkkopankkisopimus.

Tähän käyttöön on Asteri-tuoteperheessä uusi, erikseen maksullinen jäsen, Tapahtumat netistä –ohjelma. Se on alunperin tehty nettipankkitapahtumien viemiseksi Asteri Kirjanpitoon, mutta siellä on myös KTL-painike, jolla saat tallennettua viitteelliset panotapahtumat KTL:ksi, jonka voit lukea myyntireskontraan.

Ohjelma toimii seuraavasti:

- maalataan ja kopioidaan verkkopankissa kuvaruudulle tuleva tilitapahtumien luettelo taikka pdf-, htm- tai csv-muotoinen verkkotiliote
- liitetään kopioitu aineisto Tapahtumat netistä –ohjelmaan
- painetaan tulkintapainiketta, jolloin ohjelma muuntaa kopioidun aineiston selkeäksi, Asteri Kirjanpidon päiväkirjan muotoiseksi
- painetaan KTL-painiketta ja luetaan syntynyt KTL-tiedosto Asteri Laskutuksen myyntireskontraan

Tapahtumat netistä –ohjelma tunnistaa kaikkien Suomessa toimivien pankkien aineistoja useissakin eri kopiointimuodoissa.

Lisäksi löytyy tulkinnat mm. XML-, Amex-, Eurocard-, Mastercard-, PayPal- ja Finvoice-aineistoille.

Ohjelman esite ja kokeiluversio löytyvät sivulta http://www.atsoft.fi/esitetn.htm

Esimerkiksi OP:n verkkopalvelusta kopioidaan Tapahtumat netistä –ohjelmaan:

Tilitapahtumat

| Filin valinta:                                                                                                    | FI49 5000                                                                                                    | 9420 028                  | 87 30, käytett                                                                            | tävissä 11                                                           | 0,49 euroa Testipääti                                                                                                    | li                                                                                                    | • 🕖                                                                                                    |                                                                                                  |                                                                        |                                                                                                    |                              |                                                                                                    |
|----------------------------------------------------------------------------------------------------|----------------------------------------------------------------------------------------------------|---------------------------|-------------------------------------------------------------------------------------------|----------------------------------------------------------------------|----------------------------------------------------------------------------------------------------|----------------------------------------------------------------------------------------------------|----------------------------------------------------------------------------------------------------|--------------------------------------------------------------------------------------------------|------------------------------------------------------------------------|----------------------------------------------------------------------------------------------------|------------------------------|----------------------------------------------------------------------------------------------------|
| Testipäätili Fl4<br>Tilin saldo 15.<br>Katevaraukse                                                                                                    | 49 5000 942<br>.01.2015<br>.t                                                                                                    | 0 0287 30                 | )                                                                                         | MAL                                                                  | LIHARJUN OSUUSP/                                                                                                    | ANKKI PI<br>+1 110,                                                                                                    | TKÄ NIMI<br>49 euroa                                                                                                    |                                                                                                  |                                                                        |                                                                                                    |                              |                                                                                                    |
| Luottoraja                                                                                                    |                                                                                                    |                           |                                                                                           |                                                                      | +                                                                                                    | 120 000,                                                                                                    | 00 euroa                                                                                                    |                                                                                                  |                                                                        |                                                                                                    |                              |                                                                                                    |
| Käytettävissä<br>Hae tilitapahti                                                                                                    | umat ajalta                                                                                                    |                           |                                                                                           |                                                                      | 01.10.2014 - 15                                                                                                    | +110,<br>5.01.2015                                                                                                    | 49 euroa                                                                                                    |                                                                                                  |                                                                        |                                                                                                    |                              |                                                                                                    |
| Kirjauspäivä<br>Arvopäivä                                                                                                    | Saaja tai ma                                                                                                    | aksaja / Vi               | iite / Viesti                                                                             | Selitys /                                                            | Saajan tili ja BIC                                                                                                    | Mää                                                                                                    | ārā euroa                                                                                                    |                                                                                                  |                                                                        |                                                                                                    |                              |                                                                                                    |
| 15.06.<br>21.02.                                                                                                    | As Oy Kulta<br>568412365                                                                                                    | kehrä<br>40               |                                                                                           | TILISIIR<br>FI05 584<br>OKOYFI                                       | TO<br>41 0220 0233 13<br>IHH                                                                                                    |                                                                                                    | -156,80                                                                                                    |                                                                                                  |                                                                        |                                                                                                    |                              |                                                                                                    |
| 02.07.<br>20.02.                                                                                                    | TESTI TIMO                                                                                                    |                           |                                                                                           | TILISIIR                                                             | то                                                                                                    |                                                                                                    | +505,41                                                                                                    |                                                                                                  |                                                                        |                                                                                                    |                              |                                                                                                    |
| 02.07.<br>19.02.                                                                                                    | MALLIHAR, 220342061                                                                                                    | JUN SÄHI<br>8             | KÖ                                                                                        | SÄHKÖI<br>500094-                                                    | LASKU<br>-20028730                                                                                                    |                                                                                                    | -327,03                                                                                                    |                                                                                                  |                                                                        |                                                                                                    |                              |                                                                                                    |
| 15.06.<br>21.02.                                                                                                    | Tuuliharjan<br>13                                                                                                    | ratsastusi                | koulu                                                                                     | TILISIIR<br>FI21 123<br>NDEAFI                                       | TO<br>34 5600 0007 85<br>IHH                                                                                                    |                                                                                                    | -65,00                                                                                                    |                                                                                                  |                                                                        |                                                                                                    |                              |                                                                                                    |
| 02.07.<br>18.02.                                                                                                    | MALLIHAR<br>220342061                                                                                                    | JUN PAIK<br>8             | ALLISTSTO                                                                                 | LAPSILI<br>500094-                                                   | ISÄ<br>-20028730                                                                                                    |                                                                                                    | -327,03                                                                                                    |                                                                                                  |                                                                        |                                                                                                    |                              |                                                                                                    |
| 15.06.<br>17.02.                                                                                                    | Die Zeitung                                                                                                    |                           |                                                                                           | TILISIIR<br>DE93 22                                                  | TO<br>214 1428 0574 7423 (                                                                                                    | 00                                                                                                    | -24,50                                                                                                    |                                                                                                  |                                                                        |                                                                                                    |                              |                                                                                                    |
| apahtumat ne<br>Tiedosto<br>ä verkkopankin                                                                                                    | aineisto leikep                                                                                                    | oöydältä tai              | tiedostosta alla                                                                          | a olevaan is                                                         | v<br>soon tekstikenttään<br>E                                                                                                    | uosi<br>ins. tositen                                                                                                    | umero                                                                                                    | juoksev                                                                                          | Pankkiti                                                               | lin kirjanpitotilir                                                                                                    | numero 1                     | 710                                                                                                    |
| apahtumat ne<br>Tiedosto<br>ä verkkopankin<br>Tyhjennä                                                                                                    | a aineisto leikep<br>Liitä Av                                                                                                    | oöydältä tai<br>vaa       | tiedostosta alla<br>Muunna ääkko                                                          | a olevaan is<br>öset                                                 | v<br>soon tekstikenttään<br>E<br>T<br>K                                                                                                    | uosi<br>ns. tositen<br>ositelaji                                                                                                    | umero                                                                                                    | juoksev                                                                                          | Pankkiti<br>a<br>Vastatilit<br>C:\w                                    | lin kirjanpitotilir<br>: Avaa (<br>vinyr\op.vas                                                                                                    | n numero 1<br>Tallenna       | 710<br>Tallenna nime                                                                                                   |
| apahtumat ne<br>Tiedosto<br>ä verkkopankin<br>[yhjennä]                                                                                                    | aineisto leiker                                                                                                    | oöydältä tai<br>raa       | tiedostosta alla<br>Muunna ääkko                                                          | a olevaan is<br>öset                                                 | soon tekstikenttään<br>E<br>T<br>K                                                                                                    | uosi<br>ins. tositen<br>iositelaji<br>iustannusp                                                                                                    | umero                                                                                                    | juoksev                                                                                          | Pankkiti<br>a Vastatilit<br>C:\v                                       | lin kirjanpitotilir<br>Avaa<br>vinyr\op.vas<br>SelitteenO                                                                                                    | n numero 1<br>Tallenna       | 710<br>Tallenna nime<br>Vastatili                                                                                      |
| apahtumat ne<br>Tiedosto<br>i verkkopankin<br>yhjennä<br>\<br>5.00<br>2.07.<br>3.02.                                                                                                    | aineisto leikep<br>Liitä Av                                                                                                    | oöydältä tai<br>raa)      | tiedostosta alla<br>Muunna ääkko                                                          | a olevaan is<br>öset                                                 | soon tekstikenttään<br>E<br>T<br>Laskunnumero par                                                                                                    | uosi<br>ins. tositen<br>ositelaji<br>iustannusp<br>notapahtun                                                                                                    | umero aikka nissa                                                                                                    | juoksev                                                                                          | Pankkiti<br>a Vastatilit<br>C:\w                                       | lin kirjanpitotilir<br>Avaa<br>virnyr\op.vas<br>SelitteenO<br>TIMO                                                                                                    | n numero 1<br>Tallenna<br>sa | 710<br>Tallenna nime<br>Vastatili<br>1500                                                                              |
| apahtumat ne<br>Tiedosto<br>i verkkopankin<br>jyhjennä<br>\<br>5,00<br>2,07.<br>3,02.<br>ALLIHARJUN<br>202420618                                                                                                    | a aineisto leikep<br>Liitä Av                                                                                                    | oöydältä tai<br>raa       | tiedostosta alla<br>Muunna ääkki                                                          | a olevaan is<br>öset                                                 | voon tekstikenttään<br>E<br>K<br>Laskunnumero par<br>© aina<br>N vite sellaises                                                                                                    | uosi<br>ins. tositen<br>iositelaji<br>iustannusp<br>notapahtun                                                                                                    | umero ana ana ana ana ana ana ana ana ana an                                                                                                    | juoksev                                                                                          | Pankkiti<br>a Vastatilit<br>C:\v                                       | lin kirjanpitotilir<br>Avaa<br>vinyr\op.vas<br>SeliteenO<br>TIMO<br>Zeitung                                                                                           | n numero 1<br>Tallenna<br>sa | 710<br>Tallenna nime<br>Vastatili<br>1500<br>4060                                                                      |
| pahtumat ne<br>Tiedosto<br>i verkkopankin<br>yhjennä<br>5.00<br>2.07.<br>3.02.<br>ALLIHARJUN<br>203420618<br>¥PSILISA                                                                                                    | aineisto leikep<br>Liitä Av<br>PAIKALLISTS                                                                                                    | oöydältä tai<br>raa       | tiedostosta alla<br>Muunna ääkke                                                          | a olevaan is<br>öset                                                 | vite polisikki                                                                                                    | uosi<br>ins. tositen<br>iositelaji<br>iustannusp<br>notapahtun<br>naan<br>en tarkiste                                                                                           | umero                                                                                                    | juoksev                                                                                          | Pankkiti<br>a Vastatilit<br>C:\v                                       | lin kirjanpitotilir<br>Avaa<br>vinyr\op.vas<br>SelitteenO<br>TIMO<br>Zeitung<br>AS OY                                                                                 | n numero 1<br>Tallenna       | 710<br>Tallenna nime<br>Vastatili<br>1500<br>4060<br>6400                                                              |
| pahtumat ne<br>Tiedosto<br>verkkopankin<br>yhjennä<br>5.00<br>2.07.<br>3.02.<br>ALLIHARJUN<br>203420618<br>APSILISÄ<br>00094-2002873<br>27.03                                                                                                    | n aineisto leikep<br>Liitä Av<br>PAIKALLISTS                                                                                                    | oöydältä tai<br>raa       | tiedostosta alla<br>Muunna ääkka                                                          | a olevaan is<br>öset                                                 | vitteen loou                                                                                                    | uosi<br>ins. tositen<br>iositelaji<br>iustannusp<br>notapahtun<br>naan<br>en tarkiste<br>sta                                                                                    | umero akka merkkiä. pl. ta                                                                                                    | i juoksev                                                                                        | Pankkiti<br>a Vastatilit<br>C:\v                                       | lin kirjanpitotilir<br>Avaa<br>viryr\op.vas<br>SelitteenO<br>TIMO<br>Zeitung<br>AS OY<br>säbkö                                                                        | n numero 1<br>Tallenna       | 710<br>Tallenna nime<br>Vastatili<br>1500<br>4060<br>6400<br>6650                                                      |
| pahtumat ne<br>Tiedosto<br>verkkopankin<br>ýhjennä<br>5.00<br>2.07.<br>8.02.<br>ALLIHARJUN<br>203420618<br>APSILISÁ<br>30094-2002873<br>27,03<br>5.06.<br>7 02.                                                                                                    | PaikaLLISTS                                                                                                    | pöydältä tai<br>raa       | tiedostosta alla<br>Muunna ääkki                                                          | a olevaan is<br>öset                                                 | V<br>soon tekstikenttään<br>E<br>T<br>K<br>Laskunnumero par<br>© aina<br>Vitte sellaise<br>Vitte poisluki<br>Vitteen lopu<br>Vitteen lopu                                                                                                    | uosi<br>ins. tositen<br>iositelaji<br>iustannusp<br>notapahtun<br>naan<br>en tarkiste<br>sta                                                                                    | umero<br>nissa<br>merkkiä, pl. ta                                                                                                    | rkiste                                                                                           | Pankkiti<br>a Vastatili<br>C:\w                                        | lin kirjanpitotilir<br>Avaa<br>SeliteenO<br>TIMO<br>Zeitung<br>AS OY<br>sähkö                                                                                         | n numero 1<br>Tallenna<br>Sa | 710<br>Tallenna nime<br>Vastatili<br>1500<br>4060<br>6400<br>6650<br>6920                                              |
| apahtumat ne<br>Tiedosto<br>i verkkopankin<br>(ytjennä)<br>()<br>()<br>()<br>()<br>()<br>()<br>()<br>()<br>()<br>()<br>()<br>()<br>()                                                                                                    | n aineisto leikep<br>Littä Astern K<br>PAIKALLISTS<br>30                                                                                                    | vöydältä tai<br>raa       | tiedostosta alla                                                                          | a olevaan is<br>öset                                                 | v<br>soon tekstikenttään<br>T<br>K<br>Laskunnumero par<br>© aina<br>viite sellaise<br>viite polsukki<br>viitteen lopu<br>viitteen lopu                                                                                                    | uosi<br>ins. tositen<br>instelaji<br>iustannusp<br>notapahtun<br>naan<br>en tarkiste<br>sta                                                                                     | umero inissa<br>merkkiä, pl. ta<br>stä me                                                                                                    | rkiste                                                                                           | Pankktii<br>a Vastatilii<br>C:\v                                       | lin kirjanpitotilir<br>Avaa (<br>irinyr\op.vas<br>SelitteenO<br>TIMO<br>Zeitung<br>AS OY<br>sähkö<br>paikalliststo                                                    | numero 1<br>Tallenna<br>sa   | 710<br>Tallenna nime<br>Vastatili<br>1500<br>4060<br>6400<br>6650<br>6930                                              |
| apahtumat ne           Tiedosto           iverkkopankin           yhjennä           5.00           2.07.           3.02           ALLIHARJUN           203420618           27.03           5.06.           27.03           1.06.           7.02           te Zeitung           LISIRTO           ES3 2214 1426                                                                                                    | alneisto leikep<br>Liitä Axuen K<br>PAIKALLISTS<br>30<br>8 0574 7423 0                                                                                          | oöydältä tai<br>raa       | tiedostosta alla                                                                          | a olevaan is<br>öset                                                 | voon tekstikenttään<br>F<br>K<br>Laskunnumero par<br>ioi aina<br>viite sellaise<br>viite polsuki<br>viitteen lopu<br>viitteen<br>isot / pienet kirjaim                                                                                                    | uosi<br>ins. tositen<br>ositelaji<br>úustannusp<br>notapahtun<br>naan<br>en tarkiste<br>sta<br>. merki<br>et selitteisi                                                         | umero<br>nissa<br>merkkiä, pl. ta<br>stä me                                                                                                    | rkiste<br>kkkiä, pl. tark                                                                        | Pankktii<br>a Vastatili<br>C:\v                                        | lin kirjanpitotili<br>Avaa<br>irinyr\op.vas<br>SeltteenO<br>TIMO<br>Zeitung<br>ASOY<br>sähkö<br>paikalitetet                                                          | numero 1<br>Tallenna         | 710<br>Tallenna nime<br>Vastatili<br>1500<br>4060<br>6400<br>6650<br>6930                                              |
| apahtumat ne<br>Tiedosto<br>i verkkopankin<br>yhjennä<br>5.00<br>2.07.<br>3.02<br>ALLIHARJUN<br>203420618<br>4PSILISA<br>30094-200287:<br>27.03<br>5.06.<br>7.02.<br>e Zeitung<br>LISIRTO<br>ES3 2214 1422<br>DBADEFF<br>4.50                                                                                                    | alneisto leikep<br>Liitä Axuen K<br>PAIKALLISTS<br>30<br>8 0574 7423 0                                                                                          | poydaltă tai<br>raa<br>TO | tiedostosta alla                                                                          | a olevaan is<br>öset                                                 | v<br>soon tekstikenttään<br>T<br>K<br>Laskunnumero par<br>© aina<br>viite sellaisee<br>viite sellaisee<br>viite poisluki<br>viitteen lopu<br>viitteen<br>isot / pienet kirjaim<br>@ ei muunneta                                                                                                    | uosi<br>ins. tositen<br>iositelaji<br>úustannusp<br>notapahtun<br>naan<br>en tarkiste<br>sta<br>. merki<br>et selitteisi                                                        | umero                                                                                                    | rkiste<br>tkište                                                                                 | Pankkiti<br>a Vastatili<br>C:\v                                        | lin kirjanpitotili<br>Avaa<br>irinyr\op.vas<br>SeltteenO<br>TIMO<br>Zeitung<br>ASOY<br>sähkö<br>paikalliststo                                                         | numero 1<br>Tallenna<br>sa   | 710<br>Tallenna nime<br>Vastatili<br>1500<br>4060<br>6400<br>6650<br>6930<br>0                                         |
| apahtumat ne<br>Tiedosto<br>i verkkopankin<br>yhjennä<br>5.00<br>2.07.<br>8.02.<br>ALLIHARJUN<br>203420618<br>8.02.<br>ALLIKARJUN<br>203420618<br>203420618<br>27.03<br>5.06.<br>7.02.<br>10.04.<br>27.03<br>5.06.<br>5.02.<br>7.02.<br>10.05.<br>27.03<br>5.06.<br>5.05.<br>27.03<br>5.06.<br>5.05.<br>27.03<br>5.06.<br>27.03<br>5.06.<br>27.04.<br>27.03<br>5.06.<br>27.03<br>5.06.<br>27.04.<br>27.03<br>5.06.<br>27.04.<br>27.04.<br>27.03<br>5.06.<br>27.04.<br>27.04.<br>20.04.<br>20.04.04.<br>20.04.04.04.04.04.04.04.04.04.04.04.04.04                                                                                                    | aineisto leikep<br>Liitä (Av<br>PAIKALLISTS<br>30                                                                                                    | ooydalta tai<br>raa       | tiedostosta alli<br>Muunna ääkk                                                           | a olevaan is<br>öset                                                 | vitteen lopu<br>vitteen lopu<br>vitteen lopu<br>vittes kijaim<br>vittes kijaim<br>vittes kijaim<br>vitteen lopu<br>vitteen lopu<br>vitteen lopu<br>vitteen lopu<br>vitteen lopu<br>vitteen lopu<br>vitteen lopu<br>vitteen lopu                                                                                                    | uosi<br>ins. tositen<br>ositelaji<br>úustannusp<br>notapahtun<br>en tarkiste<br>sta<br>. merki<br>et selitteisi<br>AIMIKSI                                                      | umero<br>nissa<br>merkkiä, pl. ta<br>stä me<br>in<br>O pieniksi kirj.                                                                                                    | rkiste<br>kkiä, pl. tark<br>aimiksi<br>aimet                                                     | Pankkiti<br>a Vastatili<br>C:\v                                        | lin kirjanpitotilir<br>Avaa (<br>irinyn'op.vas<br>SeltteenO<br>TIMO<br>Zeitung<br>ASOY<br>sähkö<br>paikallistato                                                      | numero 1<br>Tallenna )<br>sa | 710<br>Tallenna nime<br>Vastatili<br>1500<br>4060<br>6400<br>6650<br>6930                                              |
| apahtumat ne<br>Tiedosto<br>iverkkopankin<br>yhjennä<br>5.00<br>2.077<br>3.02,<br>ALLIHARJUN<br>203420618<br>ASU3420618<br>APSILISA<br>3004-2002872<br>27,03<br>5.06,<br>27,03<br>5.06,<br>27,03<br>27,03 | aineisto leikep<br>Liitä (Av<br>PAIKALLISTS<br>30<br>8 0574 7423 0                                                                                              | oöydätä tai<br>raa        | tiedostosta alli<br>Muunna ääkk<br>Verkkopa                                               | a olevaan is<br>öset                                                 | vitteen lopu<br>vitteen lopu<br>vitteen lopu<br>vittes kijaim<br>vittes kijaim<br>vitteen lopu<br>vitteen lopu<br>vitteen lopu<br>vitteen lopu<br>vitteen lopu<br>vitteen lopu<br>vitteen lopu<br>vitteen lopu<br>vitteen lopu<br>vitteen lopu<br>vitteen lopu                                                                                                    | uosi<br>iuosi<br>iositelaji<br>iustannusp<br>notapahtun<br>naan<br>en tarkiste<br>sta<br>. merki<br>et selitteisii<br>AIMIKSI                                                   | umero<br>nissa<br>merkkiä, pl. ta<br>stä me<br>in<br>⑦ pieniksi kirj;<br>⑦ Isot Alkukirj<br>opiointitapa                                                                 | rkiste<br>rkiste<br>rkkiä, pl. tark<br>aimiksi<br>aimet                                          | Pankkiti<br>a Vastatili<br>C:\w                                        | lin kirjanpitotilir<br>Avaa<br>irinyn'op.vas<br>SelitteenO<br>TIMO<br>Zeitung<br>ASOY<br>sähkö<br>paikallistato                                                       | numero 1<br>Tallenna<br>sa   | 710<br>Tallenna nime<br>Vastatili<br>1500<br>4060<br>6400<br>6650<br>6930<br>Tallen<br>Tallen                          |
| apahtumat ne<br>Tiedosto<br>i verkkopankin<br>yhjennä<br>5.00<br>3.02<br>ALLIARJUN<br>2004-2002873<br>7.03<br>5.06<br>7.02<br>te Zatung<br>LISIIRTO<br>Es Zatung<br>LISIIRTO<br>Es Zatung<br>LISIIRTO<br>LISIIRTO<br>LISII<br>LISIIRTO<br>L                                                                                                    | aineisto leikep<br>Liitä Asteri K<br>PAIKALLISTS<br>30                                                                                                    | ooydaltā tai<br>raa 🗆     | tiedostosta alla<br>Muunna ääkki<br>Verkkopi<br>OP-verkkopa                               | a olevaan is<br>öset<br>ankkimuoto<br>alvelu                         | ooon tekstikenttään<br>T<br>K<br>Laskunnumero par<br>© aina<br>© viite sellaise<br>© viite sellaise<br>§ sellaise<br>© viite sellaise                                                                                                    | uosi<br>ins. tositen<br>iositelaji<br>iustannusp<br>notapahtun<br>naan<br>en tarkiste<br>sta<br>. merki<br>et selitteisi<br>AIMIKSI<br>Kiita                                    | umero<br>aikka<br>nissa<br>merkkiä, pl. ta<br>stä me<br>in<br>pieniksi kirj<br>Isot Alkukir<br>opiointitapa<br>pahtumat maala                                            | rkiste<br>rkiste<br>rkisti<br>aimiksi<br>aimet<br>amalla                                         | Pankkiti<br>a Vastatili<br>C:\v                                        | lin kirjanpitotilir<br>(Avaa)<br>(iryr\op.vas<br>SeltteenO<br>TIMO<br>Zeitung<br>AS OY<br>sähkö<br>paikallistato                                                      | n numero 1<br>Tallenna<br>sa | 710<br>Tallenna nime<br>Vastatili<br>1500<br>4060<br>6400<br>6650<br>6930<br>Tallen<br>Valinn<br>Lue                   |
| pahtumat ne Tiedosto verkkopankin verkkopankin verkkopankin verkkopankin voltavenki store store store verkkopankin voltavenki store verkkopankin voltavenki verkkopankin voltavenkin voltavenkin voltavenkin voltavenkin voltavenkin verkkin voltavenkin verkkin voltavenkin verkkin verkkin                                                                                                    | aineisto leikep<br>Liitä Asteri K<br>PAIKALLISTS<br>30<br>8 0574 7423 00                                                                                        | oöydältä tai<br>raa       | tiedostosta alla<br>Muunna ääkki<br>Verkkopp<br>OP-verkkopa<br>stiä, paina F2.            | a olevaan is<br>öset<br>ankkimuoto<br>alvelu<br>Jos haluat i         | soon tekstikenttään<br>F<br>K<br>Laskunnumero par<br>aina<br>viite sellaise<br>viite sellaise<br>viite sellaise<br>viite sellaise<br>viite nopu<br>viitteen<br>isot / pienet kirjaim<br>e ei muunneta<br>JSOIKSI KIRJ<br>kirjoittaa vanhan tilalle, a                                                                                                    | iuosi<br>ins. tositen<br>iositelaji<br>iustannusp<br>notapahtun<br>en tarkiste<br>sta<br>. merki<br>et selitteisi<br>AIMIKSI<br>AIMIKSI                                         | umero<br>aikka<br>nissa<br>merkkiä, pl. ta<br>stä me<br>jopinittapa<br>pahtumat maala<br>kirjoittamaan.                                                                  | rkiste<br>rkiste<br>imiksi<br>aimet                                                              | Pankkiti<br>a Vastatili<br>C:\v                                        | In kirjanpitotili<br>Avaa<br>irinyr\op.vas<br>SeltteenO<br>TIMO<br>Zeitung<br>ASOY<br>sähkö<br>paikaliteteto                                                          | a numero 1<br>Tallenna<br>sa | 710<br>Tallenna nime<br>Vastatili<br>1500<br>4060<br>6400<br>6650<br>6930<br>5930<br>Tallen<br>valinn<br>Lue<br>valinn |
| Iverkkopankin<br>verkkopankin<br>verkkopankin<br>verkkopankin<br>volter<br>5.00<br>0.02.<br>0.07.<br>0.02.<br>0.07.<br>0.02.<br>0.07.<br>0.02.<br>0.06.<br>0.02.<br>0.06.<br>0.02.<br>0.06.<br>0.02.<br>0.06.<br>0.02.<br>0.06.<br>0.02.<br>0.06.<br>0.02.<br>0.06.<br>0.02.<br>0.06.<br>0.05.<br>0.05.05.<br>0.05.<br>0.05.05.<br>0.05.05.05.05.05.05.05.05       | aineisto leikep<br>Liitä Asteri K<br>PAIKALLISTS<br>30<br>8 0574 7423 0<br>t hieman koijat                                                                      | oöydältä tai<br>raa       | tiedostosta alla<br>Muunna ääkk<br>Muunna ääkk<br>OP-verkkopa<br>stiä, paina F2.<br>KustP | a olevaan is<br>öset<br>ankkimuoto<br>alvelu<br>Jos haluat I<br>Lsno | soon tekstikenttään                                                                                                    | iuosi<br>ins. tositen<br>iositelaji<br>iustannusp<br>notapahtun<br>en tarkiste<br>sta<br>. merki<br>et selitteisi<br>AIMIKSI<br>AIMIKSI                                         | umero<br>nissa<br>merkkiä, pl. ta<br>stä me<br>jo pieniksi kirj;<br>jo lsot Alkukirj<br>opiointitapa<br>pahtumat maala<br>kirjoittamaan.<br>Seite2                       | rkiste<br>kkiä, pl. tark<br>aimiksi<br>aimet<br>Debet                                            | Pankkiti<br>a Vastatili<br>c:\v<br>iste                                | lin kirjanpitotili<br>Avaa<br>irinyr\op.vas<br>SelitteenO<br>TiMO<br>Zeitung<br>ASOY<br>sähkö<br>paikaliteteo                                                         | a numero 1<br>Tallenna<br>sa | 710<br>Tallenna nime<br>Vastatili<br>1500<br>4060<br>6400<br>6650<br>6930<br>Tallen<br>Lue<br>valinn                   |
| Parking and the second second                                                                                                    | t hieman kojat<br>t hieman kojat                                                                                                    | oöydältä tai<br>raa       | tiedostosta alla<br>Muunna ääkk<br>Verkkopa<br>OP-verkkopa<br>stiä, paina F2.<br>KustP    | a olevaan is<br>öset<br>ankkimuoto<br>alvelu<br>Jos haluat I<br>Lsno | soon tekstikenttään<br>T<br>K<br>Laskunnumero par<br>aina<br>vitte sellaiser<br>vitte sellaiser<br>vitte sellaiser<br>vitte sellaiser<br>vitte posluki<br>vitteen lopu<br>vitteen lopu<br>vitteen                                                                                                    | iuosi<br>ins. tositen<br>iositelaji<br>iustannusp<br>notapahtun<br>en tarkiste<br>sta<br>. merki<br>et selitteisi<br>AIMIKSI<br>AIMIKSI                                         | umero<br>aikka<br>merkkiä, pl. ta<br>stä me<br>in<br>opiointitapa<br>pahtumat maala<br>kirjoittamaan.<br>Seite2<br>TILISIIRTO                                            | rkiste<br>kkiš, pl. tark<br>aimiksi<br>aimet<br>Debet<br>4060                                    | Pankkiti<br>a Vastatili<br>C:\v<br>iste<br>*                           | lin kirjanpitotili<br>Avaa<br>irinyr\op.vas<br>SelitteenO<br>TIMO<br>Zeitung<br>ASOY<br>sähkö<br>paikaliteteo<br>T<br>Summa<br>24,50                                  | a numero 1<br>Tallenna<br>sa | 710<br>Tallenna nime<br>Vastatili<br>1500<br>4060<br>6400<br>6650<br>6930<br>Tallen<br>valinn<br>Lue<br>valinn         |
| iverkkopankin       iverkkopankin       iverkkin       iverkkin       iverkkin       iverkkopankin       iverkkin       iverkkin                                                                                                    | t hieman kojat<br>t 15.06.<br>02.07.                                                                                                    | oöydältä tai<br>raa       | tiedostosta alla<br>Muunna ääkk<br>Verkkopa<br>OP-verkkopa<br>stiä, paina F2.<br>KustP    | a olevaan is<br>öset<br>ankkimuoto<br>alvelu<br>Jos haluat<br>Lsno   | soon tekstikenttään V<br>E<br>T<br>K<br>Laskunnumero par<br>© aina vitte sellaise<br>© vitte sellaise<br>© vitte sellaise<br>© vitte sellaise<br>© vitte sellaise<br>© vitte nopu<br>© vitteen lopu<br>© vitteen lopu<br>Vitteen lopu<br>© vitteen lopu<br>© vitteen lopu<br>© vitteen lopu<br>Vitteen lopu<br>Vitteen                 | iuosi<br>ins. tositen<br>iositelaji<br>iustannusp<br>notapahtun<br>en tarkiste<br>sta<br>. merki<br>et selitteisi<br>AIMIKSI<br>AIMIKSI<br>kita<br>suoraan<br>LISTSTO           | umero<br>aikka<br>nissa<br>merkkiä, pl. ta<br>stä me<br>jopinittapa<br>pahtumat maala<br>kirjoittamaan.<br>Seite2<br>TILLISIIRTO<br>2203420618                           | rkiste<br>rkiste<br>aimiksi<br>aimet<br>Debet<br>4060<br>6930                                    | Pankkiti<br>a Vastatili<br>C:\v<br>iste<br>*<br>Kredit<br>1710<br>1710 | lin kirjanpitotili<br>Avaa (<br>irinyr\op.vas<br>SeltteenO<br>TIMO<br>Zeitung<br>ASOY<br>sähkö<br>paikaliteteo<br>T<br>Summa<br>24,50<br>327,03                       | a numero 1<br>Tallenna<br>sa | 710<br>Tallenna nime<br>Vastatili<br>1500<br>4060<br>6400<br>6650<br>6930<br>Tallen<br>valinn<br>Lue<br>valinn         |
| spahtumat ne       Tiedosto       verkkopankin       jyhjernä       5.00       5.007       3.02       ALLIHARJUN       203420618       NPSILISA       V00542002518       SPSILISA       PSILISA       20.06       102       Pankki       OP       ikki: Jos haluat       Tosno       1       2       3                                                                                                    | aineisto leikep<br>Liitä Asteri K<br>PAIKALLISTS<br>30<br>8 0574 7423 00<br>k hieman koijat<br>Pvm<br>15.06.<br>02.07.<br>15.06.                                | oöydältä tai<br>raa       | tiedostosta alla<br>Muunna ääkk<br>OP-verkkopa<br>stiä, paina F2.<br>KustP                | a olevaan is<br>öset<br>ankkimuoto<br>alvelu<br>Jos haluat<br>Lsno   | soon tekstikentiään V<br>E<br>T<br>K<br>Laskunnumero par<br>iii aina viite sellaise<br>viite sellaise<br>solt viite sellaise<br>solt viite sellaise<br>viite sellaise<br>solt viite sellaise<br>solt vi                                                                                        | iuosi<br>ins. tositen<br>iositelaji<br>iustannusp<br>notapahtun<br>en tarkiste<br>sta<br>. merki<br>et selitteisi<br>AIMIKSI<br>AIMIKSI<br>ulita<br>la suoraan<br>LISTSTO<br>lu | umero<br>aikka<br>merkkiä, pl. ta<br>stä me<br>joinittapa<br>pahtumat maala<br>kirjoittamaan.<br>Selite2<br>TILLISIIRTO<br>2203420618<br>13                              | rkiste<br>rkiste<br>aimiksi<br>aimet<br>Debet<br>4060<br>6930<br>2722                            | Pankkiti<br>a Vastatili<br>c:\v<br>iste<br>*<br>Kredit<br>1710<br>1710 | lin kirjanpitotili<br>Avaa (<br>irinyr\op.vas<br>SelitteenO<br>TIMO<br>Zeitung<br>ASOY<br>sähkö<br>paikaliteteo<br>T<br>Summa<br>24,50<br>327,03<br>65,00             | a numero 1<br>Tallenna<br>sa | 710<br>Tallenna nime<br>Vastatili<br>1500<br>4060<br>6400<br>6650<br>6930<br>Tallen<br>valinn<br>Lue<br>valinn         |
| apahtumat ne           Tiedosto           i verkkopankin           jvjernä           5.00           5.07           3.02           ALLIHARJUN           2032618           VPSILISA           1004-2002872           206           201094-2002872           201094-2002872           201094-2002872           206           202           201094-2002873           201094-2002873           206           201094-2002873           206           1           2           3           4                                                                                                    | thieman koğat<br>theman koğat<br>theman koğat<br>15.06.<br>02.07.<br>15.06.<br>02.07.                                                                           | oöydältä tai<br>raa       | Verkkopa<br>OP-verkkopa<br>stiä, paina F2.<br>KustP                                       | a olevaan is<br>öset<br>ankkimuoto<br>alvelu<br>Jos haluat<br>Lsno   | soon tekstikentiään V<br>E<br>T<br>K<br>Laskunnumero par<br>iii aina viite sellaise<br>viite sellaise<br>viite sellaise<br>viite sellaise<br>viite sellaise<br>viite sellaise<br>viite sellaise<br>viite posiskki<br>viitteen lopu<br>viitteen lopu<br>viitteen l | iuosi<br>ins. tositen<br>iositelaji<br>iustannusp<br>notapahtun<br>en tarkiste<br>sta<br>. merki<br>et selitteisi<br>AIMIKSI<br>AIMIKSI<br>kita<br>suoraan<br>LISTSTO<br>lu     | umero<br>aikka<br>merkkiä, pl. ta<br>stä me<br>joinittapa<br>pahtumat maala<br>kirjoittamaan.<br>Selite2<br>TILLISIIRTO<br>2203420618                                    | rkiste<br>rkiste<br>aimiksi<br>aimet<br>Debet<br>4060<br>6930<br>27??<br>6650                    | Pankkiti<br>a Vastatili<br>C:\v<br>iste<br>*<br>*<br>*                 | In kirjanpitotili<br>Avaa<br>irnyr\op.vas<br>SelitteenO<br>TIMO<br>Zeitung<br>ASOY<br>sähkö<br>paikaliteteo<br>Summa<br>24,50<br>327,03<br>65,00<br>327,03            | a numero 1<br>Tallenna<br>sa | 710<br>Tallenna nime<br>Vastatili<br>1500<br>4060<br>6400<br>6650<br>6930<br>Tallen<br>valinn<br>Lue<br>valinn         |
| apahtumat ne           Tiedosto           i verkkopankin           jvjernä           5.00           5.07           3.02           ALLIHARJUN           10094-200287           27.03           206.           702.           27.03           206.           702.           20094-200287           206.           702.           206.           206.           702.           203.204.1422           204.50           Fulkintaohje           Pankki: Jos haluat           1           2           3           4           5                                                                                                    | thieman kojat<br>theman kojat<br>varian kojat<br>theman kojat<br>varian kojat<br>theman kojat<br>vm<br>15.06.<br>02.07.<br>15.06.<br>02.07.<br>02.07.<br>02.07. | oöydältä tai<br>raa       | Verkkopp<br>OP-verkkops<br>stiä, paina F2.<br>KustP                                       | a olevaan is<br>öset<br>ankkimuoto<br>alvelu<br>Jos haluat<br>Lsno   | soon tekstikentiään V<br>E<br>T<br>K<br>Laskunnumero par<br>iiii aina<br>viite sellaise<br>viite sellaise<br>viite sellaise<br>viite sellaise<br>viite sellaise<br>viite posluki<br>viitteen lopu<br>viitteen<br>isot / pienet kirjaim<br>iiii soi / pienet kirjaim<br>iiii e iiiiuunneta<br>iiii SOIKSI KIRJ<br>iiiiiiiiiiiiiiiiiiiiiiiiiiiiiiiiiiii                                                                                                    | iuosi<br>ins. tositen<br>iositelaji<br>iustannusp<br>notapahtun<br>en tarkiste<br>sta<br>. merki<br>et selitteisi<br>AIMIKSI<br>AIMIKSI<br>kiita<br>la suoraan<br>LISTSTO<br>lu | umero<br>aikka<br>merkkiä, pl. ta<br>stä me<br>joinittapa<br>pahtumat maala<br>kirjoittamaan.<br>Selite2<br>TILLISIIRTO<br>2203420618<br>13<br>2203420618<br>TILLISIIRTO | rkiste<br>rkiste<br>imiksi<br>aimiksi<br>aimet<br>Debet<br>4060<br>6930<br>22222<br>6650<br>1710 | Pankkiti<br>a Vastatili<br>C:\v<br>iste<br>*<br>*<br>*                 | In kirjanpitotili<br>Avaa<br>irinyr\op.vas<br>SeliteenO<br>TIMO<br>Zeitung<br>ASOY<br>sähkö<br>paikaliteteto<br>Summa<br>24,50<br>327,03<br>65,00<br>327,03<br>505,41 | a numero 1<br>Tallenna<br>Sa | 710<br>Tallenna nime<br>Vastatili<br>1500<br>4060<br>6400<br>6650<br>6930<br>Tallen<br>valinn<br>Lue<br>valinn         |

Jos tulkinnan tuloksessa on panotapahtumia, joissa Selite2:ssa on viitenumero, KTL-painikkeesta syntyy niille KTL-tiedosto. Sen voit lukea Asteri Laskutuksen myyntireskontraan tavallisen KTL:n tapaan.

## 5 PILVIKÄYTTÖ

Asteri Laskutusta ja Asteri Lähetelaskutusta käyttäessäsi Sinulla on nykyisin mahdollisuus tavoittaa monia nettiaikakauden mukanaan tuomia hyötyjä, jos asennat Asteriohjelman pilveen.

Pilven toteuttamiseksi on monia vaihtoehtoja, joista yksi on DropBox, joka on tiettyyn tallennustilarajaan saakka maksuton. Se ei ole Atsoftin tuote eikä sen asentaminen tai neuvonta kuulu Asterin ylläpitosopimuksen piiriin.

Voit kuitenkin ostaa meiltä konsultointia ottamalla yhteyttä antti@atsoft.fi (09)350 75 313 Veloitetaan tuntihinnaston mukaan.

Pilveä voit hyödyntää esim. seuraavantyyppisillä ratkaisumalleilla:

- Pilvi voi olla Asteri-ohjelmien paikkana, jossa voit käyttää niitä kaikilta asennetuilta koneilta
- Voit tallentaa pilveen varmuuskopiosi
- Pilven avulla voit siirtää aineistoa koneelta toisille
- Voit kopioida aineiston aluksi pilvestä omalle koneellesi ja työskentelyn jälkeen muokattuna takaisin pilveen
- Voit asentaa niin, että ohjelmat käynnistetään pilvessä ja niitä käytetään siellä
- Voit asentaa kullekin tilitoimiston asiakkaalle eri pilven, johon tilitoimisto vie Asterin tulosteet asiakkaan katsottaviksi
- Voit asentaa eri pilven eri tilitoimistoasiakkaille, jolloin kukin asiakas voi osaltaan käsitellä aineistoa. Tätä tapaa voit käyttää vaikka silloin kun asiakasyritys tekee osan lähetteiden ja laskujen kirjoittamisesta ja tilitoimisto loput työvaiheet

### 6 WINDOWS 10 – KÄYTTÖJÄRJESTELMÄ

Atsoft ei ota kantaa siihen, kannattaako Sinun päivittää tietokoneeseesi Windows 10 –käyttöjärjestelmä.

Havaintojemme mukaan Asteri-ohjelmat toimivat Windows 10 – käyttöjärjestelmässä. Käyttövinkkejämme löydät sivulta

http://www.atsoft.fi/windows10.htm

ja tehokäyttäjän ohjeita sivulta

http://www.atsoft.fi/optimointia-win10.htm